# راهنمای تمدید سنوات ترم ششم و بالاتر

دانشجویان متقاضی تمدید سنوات ترم ششم و هفتم لازم است فرم تایید شده توسط استاد را هنما را دریافت و از طریق سامانه آموزشی، گردش کار مربوط به سنوات ترم ششم را ایجاد و در بخش الصاقی <mark>فرم تاییدیه استاد راهنما</mark> را بارگذاری کنند.

دانشجویان متقاضی تمدید سنوات ترم هفتم و بالاتر لازم است ابتدا به سامانه جامع امور دانشجویان(سجاد) به آدرس

### http://portal.saorg.ir

مراجعه و مستندات خود را در سامانه بارگذاری نموده، کد پیگیری دریافت نمایند. سپس فرم تایید استاد راهنما را تکمیل و از طریق گردش کار سامانه آموزشی(سادا) بارگذاری و درخواست خود را ارسال نمایند. کد پیگیری پرونده در سامانه سجاد باید در قسمت یادداشت درخواست اتوماسیونی دانشکده درج گردد.

#### مرحله اول:

در ابتدا ثبت نام نموده و پس از تکمیل ثبت نام، از منوی خدمات، کد ر هگیری را دریافت کنید.(راهنمای متعلق به سامانه سجاد نیز در همین سایت قابل دسترسی است.)

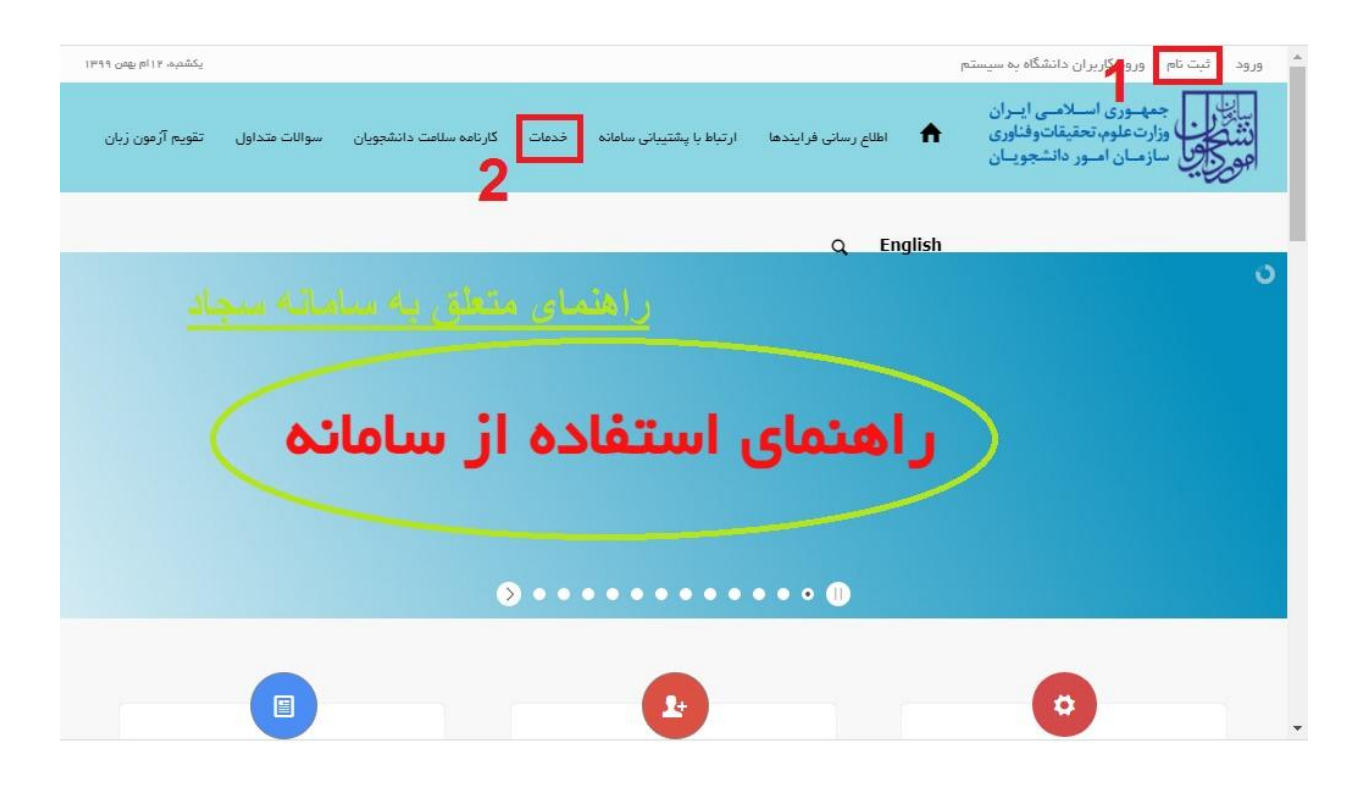

مرحله دوم:

| E | 0                                                                         |                                                                                     |                                                                           |                                                                    |  |
|---|---------------------------------------------------------------------------|-------------------------------------------------------------------------------------|---------------------------------------------------------------------------|--------------------------------------------------------------------|--|
|   |                                                                           |                                                                                     |                                                                           |                                                                    |  |
|   |                                                                           |                                                                                     |                                                                           |                                                                    |  |
|   |                                                                           |                                                                                     |                                                                           | جستجو در منو ها                                                    |  |
|   | امور شهریه<br>پردافت الکترونیک<br>شهریه و ارانه تنفیف و<br>تقسیط و اعتبار | تحمیلات تکنیلی<br>مدیریت افتان تابع.<br>پروروزال و پایان نامه<br>دانشجویان و اساتید | امور آموزشی<br>انتخاب<br>واحد استخلاف سر ان-برشاد<br>برزی و پرونده آموزشی | مکاتبات اداری<br>کارتایی بردآزادیتمیر<br>پیامکردازی و سایر<br>ندکه |  |

# مرحله سوم<u>:</u>

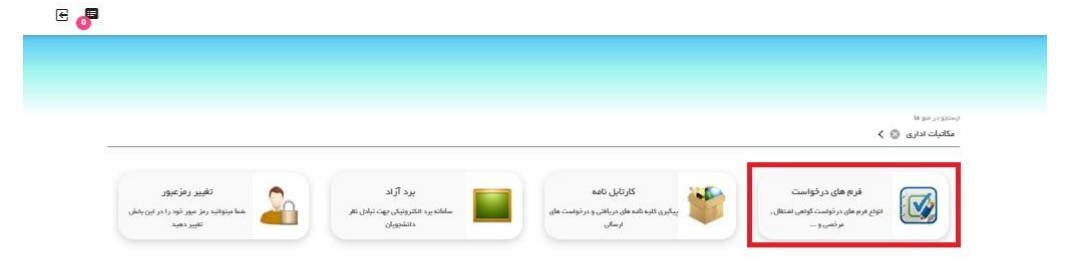

مرحله چهارم:

In the size مکاتبات اداری 💿 🕻 مکاتبات اداری 💿 🍃 فرم های درخواست 💿 🕻 در فواست مر فمی ترم در فواست مردمی با سوفت ترمی توسط درخواست ورود اطلاعات پایه درخواست ورود اطلاعات پایه درخوست ورود اطلاعات پایه خاص مشتصات. هشمانه ای و ... درخواست حذف ترم گواهی اشتغال به تحصیل 3 در خواست گواهی نشتقل به تحمیل بر ای سازمان ها و ... در خواست حذف ترم و کلیه دروس ترمی درخواست تسویه حساب درخواست تسویه حساب دانشچو با دانشگاه یا موسعه در خواست انمر اف از تحمیل درخواست انمراف از ادامه تحمیل توسه خود دانشجو در خواست محوز ادامه تحمسل درخواست حذف اضطرارى در فواست حذف اضطراری مرفواست منف اشغراری برخی از دروس ترمی درخواست میوز ادامه تحمیل به علت افراحی انطم سئوات و عدم مراجعه و غیره درخواست معرفی به استاد درخواست اخذ اترین درس به سورت سرهی به استاد درخواست انتقالی به 0 در خواست تجدید نظر نمر ات درخواست میهمانی به 🦰 درخواست تجدید نظر ندرات از استاد توسط درخواست انتقال دانتم به سایر موسسات و دانشگاهها درخواست میهنان موانت به سایر موسسات و دانشگاهها دانشجو گردش شروع کار آموزی/کارورژی سرفیدانشود به کارگاه به هراه فرم برنامه وهم ما ۱۰ در فواست افذ تانیدیه مدرک پایه کنترل و مدیرت شه افذ تانیدیه مدرک دنتک در فواست مورد خاص اخذ در س در تواست اند درس به سورت قاس برای ترم اتر و با هر اینا قاس مىدور چک ليست قراغت درخواست مىدور چک ليست مهت مورز مراغت او تحسيل گدف ، اتمام کار آمدن . (زیار مرزی ، است های متفرقه 👝 ساب در فهاست ها

### مرحله پنجم:

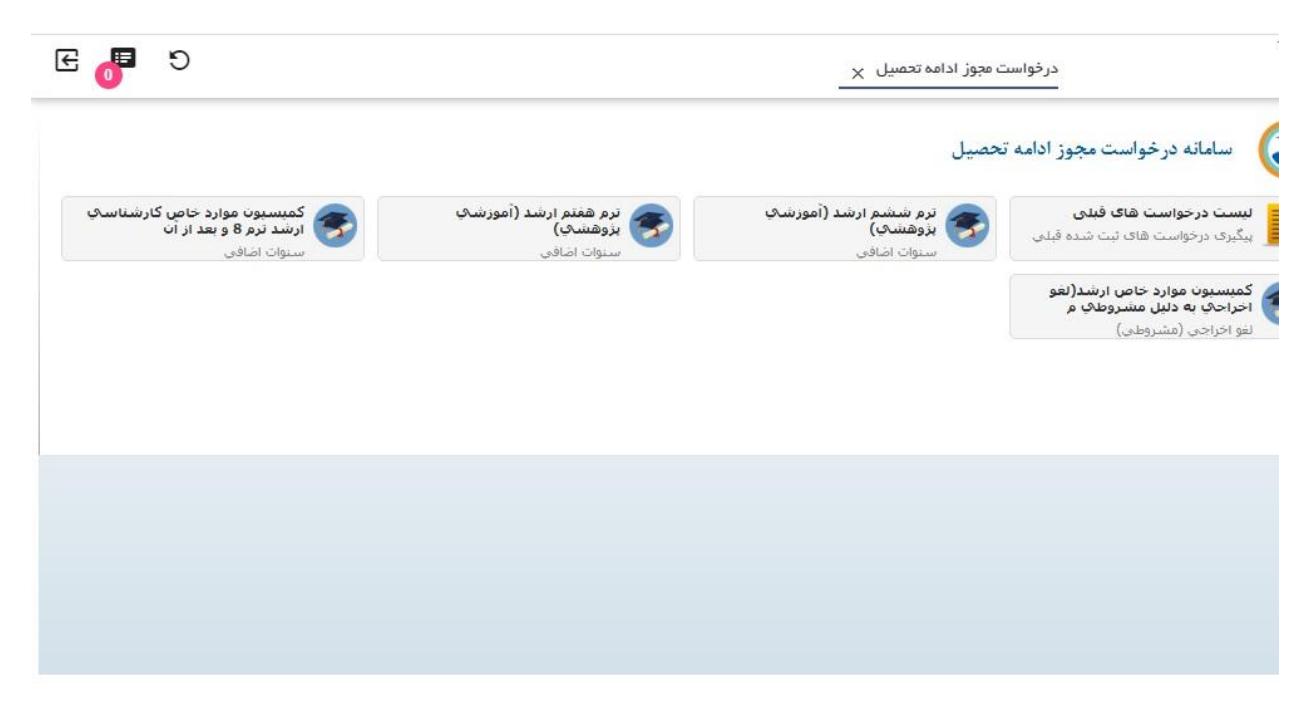

E 🧬